## How Do I Search for a Remittance Advice?

To quickly view processing or detailed information for a particular payment, view a remittance advice (RA) in the Provider Benefit Tool.

## To Search Using the Check Reference ID Number

- 1. Click the "Search" tab
- 2. Enter the Check Reference ID in the "ID Number" field rather than the subscriber's ID
- 3. Click the "Search" button
  - > High-level details of the RA (e.g., statement date, check number, check amount) will be displayed
- 4. To view which claims were processed on the RA, click on the remittance advice number
  - > A summary of the RA will be displayed, showing the claims processed on this statement

| Selecthealth.         | 1 Search                                                                      | FAQ Contact          | Us User Profile | Access      | •            | 🌲 Doe, John 🗸 |  |  |  |  |
|-----------------------|-------------------------------------------------------------------------------|----------------------|-----------------|-------------|--------------|---------------|--|--|--|--|
|                       | Click Sea                                                                     | rch                  |                 |             |              |               |  |  |  |  |
|                       |                                                                               |                      |                 |             |              |               |  |  |  |  |
|                       | SEARCH                                                                        | Quick Search         | Patient L       | ookup Bro   | wse Claims   |               |  |  |  |  |
|                       | Search for Patients, Claims or Remittance Advice using any form of numeric ID |                      |                 |             |              |               |  |  |  |  |
|                       |                                                                               |                      |                 |             |              |               |  |  |  |  |
|                       | (2) 2017010<br>Enter Ch                                                       | ксн<br><i>Search</i> |                 |             |              |               |  |  |  |  |
|                       |                                                                               |                      |                 |             |              |               |  |  |  |  |
| Remittance Advice (1) |                                                                               |                      |                 |             |              |               |  |  |  |  |
| Remittance Advice     | Name                                                                          | Statement Date       | T.I.N. Number   | Provider ID | Check Number | Amount        |  |  |  |  |
| 2017010112345678      | Hair Care                                                                     | 2017-01-01           | 123454321       | 80000000-00 | 12345        | \$3456.78     |  |  |  |  |

|                                            | Selecthealt                         | <b>h</b> .<br>Tool | Search     | FAQ                        | Contact Us    | User Profile Access |                           |                   | 🌲 Doe, John 🗸   |
|--------------------------------------------|-------------------------------------|--------------------|------------|----------------------------|---------------|---------------------|---------------------------|-------------------|-----------------|
| RA - 20170101123                           | 345678 × New 1                      | Tab                |            |                            |               |                     |                           |                   |                 |
| CHECK REFERENCE 2017010112345678           |                                     |                    |            |                            |               |                     |                           |                   |                 |
|                                            | CHECK REFERENCE ID 2017010112345678 |                    |            | NAME<br>Hair Care          |               |                     | STATEMENT DATE 2017-01-01 |                   |                 |
|                                            | TAX ID<br>123454321                 |                    |            | PROVIDER ID<br>80000000-00 |               |                     |                           |                   |                 |
|                                            | CHECK NUMBER<br>12345               |                    |            | AMOUNT<br>3456.78          |               |                     |                           |                   |                 |
| Search This List Q EMAIL REMITTANCE ADVICE |                                     |                    |            |                            |               |                     |                           | REMITTANCE ADVICE |                 |
|                                            | Patient Last Name                   | Patient First Name | Patient ID |                            | Subscriber ID | Claim ID            | Patient A/C #             | Total Charges     | Total Plan Paid |
|                                            | Doe                                 | John               | 80000000-0 | 00                         | 80000000      | 123456123456        | FA123456123456            | \$1234.56         | \$1000.00       |

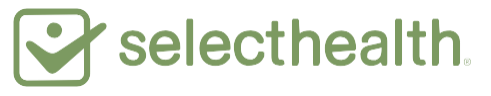

## To Receive a Copy of the RA

- 5. Click the "Email Remittance Advice" button
- 6. Click "Send" to receive remittance advice at the email address shown
  - > Click "Send to a different address" to enter a different email address
- 7. A success message is displayed by the system

| Selecthealt                             | <b>h</b> .<br>I tool | Search                   | FAQ               | Contact Us                      | User Profile Access                     |                                          | 🔔 Doe, John 🗸                      |  |
|-----------------------------------------|----------------------|--------------------------|-------------------|---------------------------------|-----------------------------------------|------------------------------------------|------------------------------------|--|
| RA - 2017010112345678 × New             | Tab                  |                          |                   |                                 |                                         |                                          |                                    |  |
| CHECK REFE                              | RENCE 201701011      | 12345678                 | 1                 |                                 |                                         |                                          |                                    |  |
| CHECK REFERRENCE ID<br>2017010112345678 |                      |                          | NAME<br>Hair (    | NAME<br>Hair Care               |                                         |                                          | ATE                                |  |
| TAX ID<br>123454321                     | TAX ID<br>123454321  |                          | PROVIE<br>8000    | PROVIDER ID 800000000-00        |                                         |                                          |                                    |  |
| CHECK NUMBER<br>12345                   |                      |                          | amount<br>3456.78 |                                 |                                         | Success! Email sent to john.doe@test.org |                                    |  |
| Search This List Q                      |                      |                          |                   |                                 |                                         |                                          | 5<br>Click Email Remittance Advice |  |
| Patient Last Name                       | Patient First Name   | Patient ID               |                   | Subscriber ID                   | Claim ID                                | Patient A/C #                            | john.doe@test.org 6 Send           |  |
| Doe                                     | John                 | 80000000                 | 00-00             | 800000000                       | 123456123456                            | FA123456123456                           | Send to a different address        |  |
|                                         | Clie                 | ck to view Pa<br>Details | tient's Cl        | ick to view Subscrit<br>Details | bers's Click to view Claim's<br>Details | 5                                        |                                    |  |

## Also Available to View on This Screen

You can click on the fields indicated in the image above to view:

- Patient ID Displays an overview of the member's policy, including deductibles, accumulators, and visit limits; claims for the specific patient with your office; and a link to policy details in the Medical Payment Summary (MPS)
- > Subscriber ID Displays details of the member's eligibility
- Claim ID Displays details of the particular claim, including procedure codes billed; amounts charged, allowed, and paid by the plan; member cost-share amounts; and any claim-processing message codes